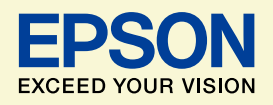

© DISNEY

NPD4341-02

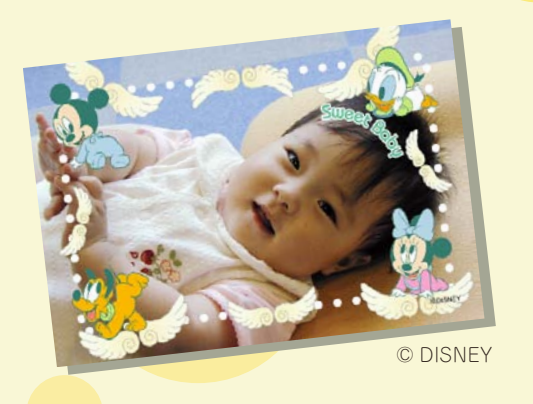

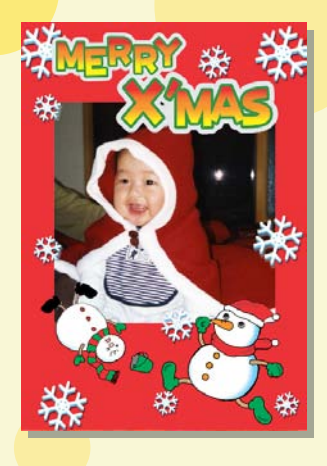

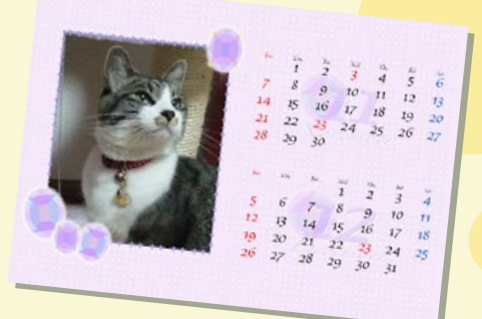

# よくわかる!カラリオガイド

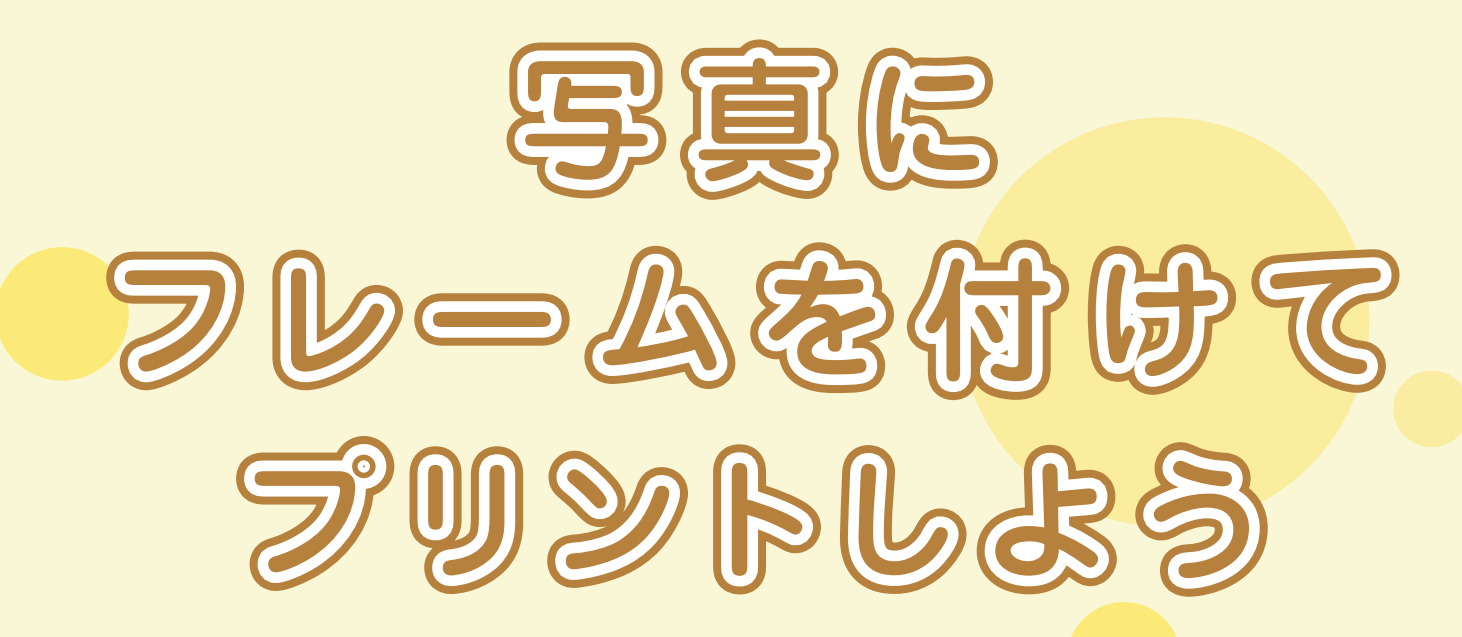

# オリジナルカレンダーを作ったり いろんなフレームを使って楽しもう!

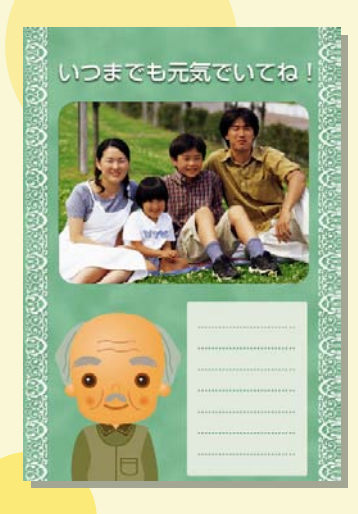

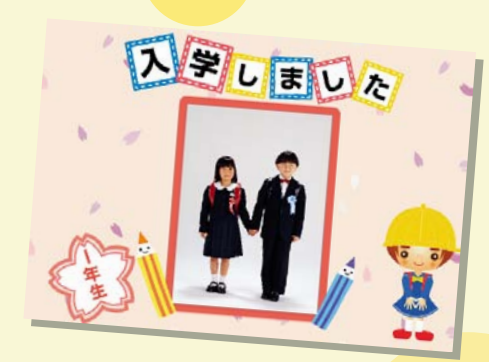

このマニュアルは以下の機種に対応しています。 E-830 E-820 E-810 ※このマニュアルでは、E-810 を例に説明しています。

# 「P.I.F. フレーム」とは?

## どんなことができるの?

「P.I.F. フレーム (PRINT Image Framer)」とは、写真に重ね合わせて印刷するレイアウトデータの ことです。キャラクター・年賀状・カレンダーなどさまざまなフレームが準備されていますので、 お好みのフレームでオリジナル写真をお楽しみください。

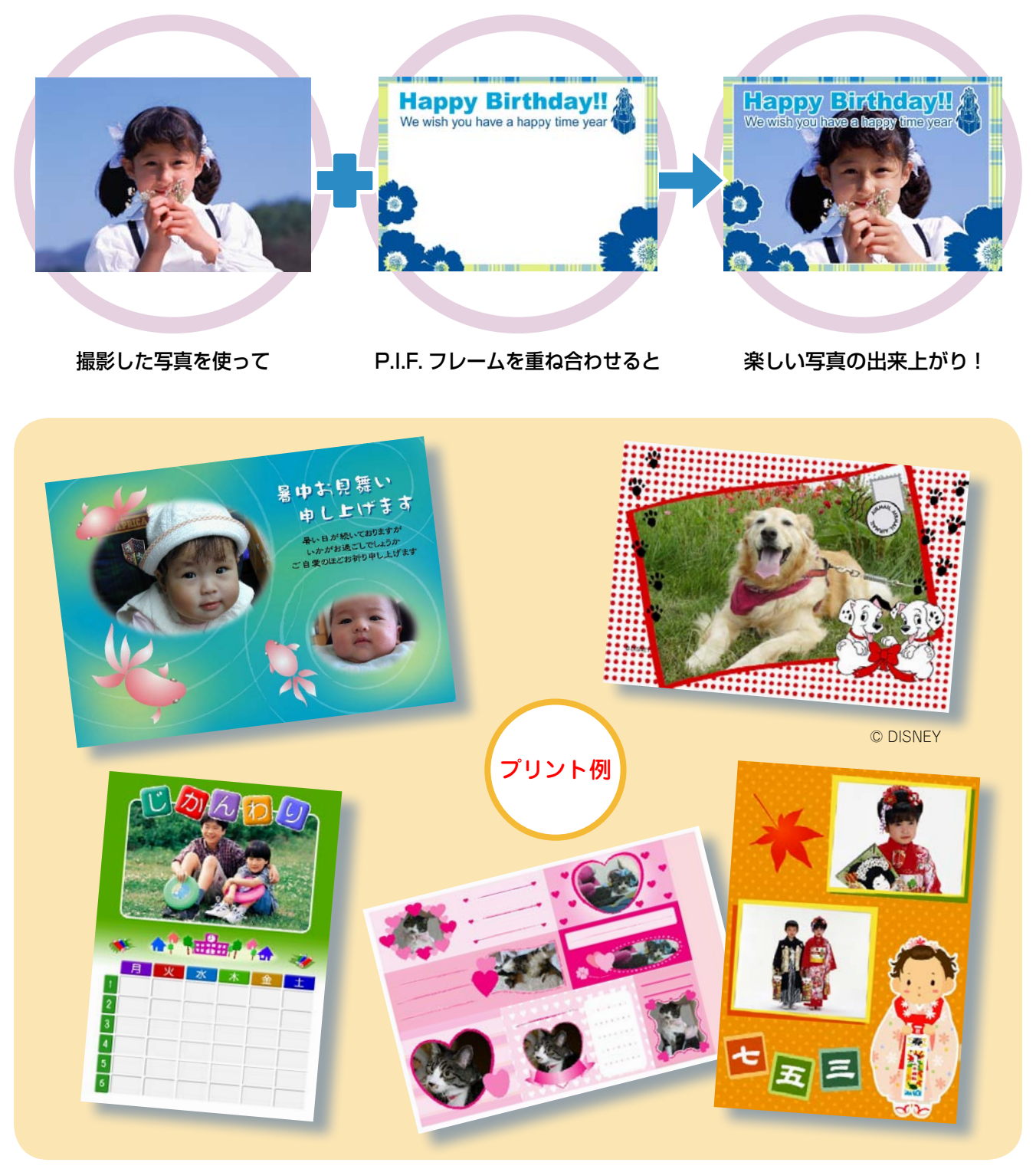

-2-

## P.I.F.フレームはどこにあるの?

P.I.F. フレームは、プリンターや E-Photo(付属ソフトウェア)に内蔵されていますが、エプソンのホームページから、もっといろいろな種類の P.I.F. フレームを入手することができます。

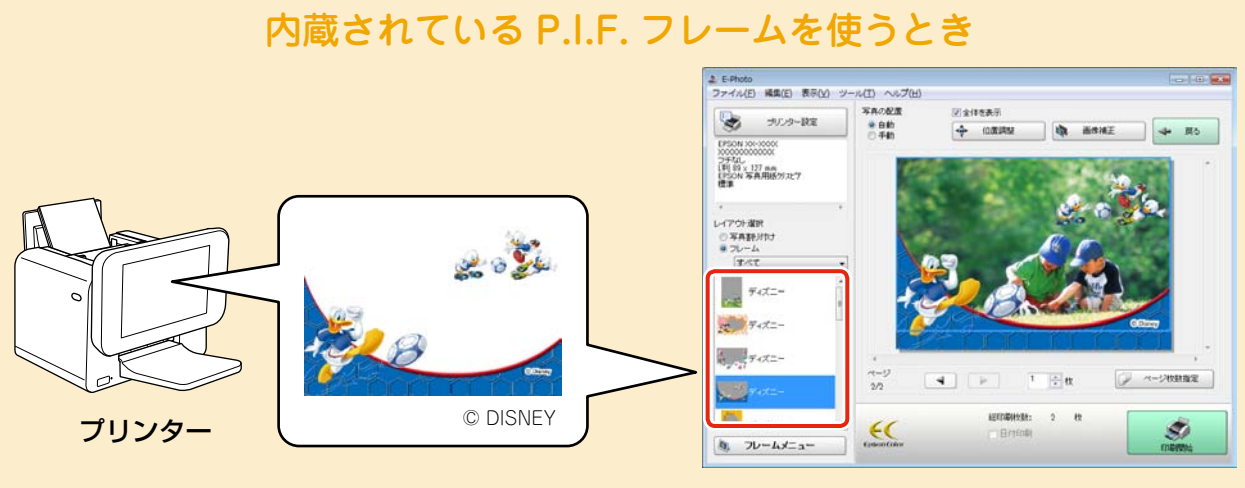

E-Photo 画面

※ E-Photo に内蔵されている P.I.F. フレームの印刷方法は、12 ページをご覧ください。
 ※ 上記の P.I.F. フレームはイメージです。実際に内蔵されている P.I.F. フレームと異なること

があります。

## もっといろいろな P.I.F. フレームを使いたいとき

エプソンのホームページにアクセスして、P.I.F. フレームをダウンロードします。

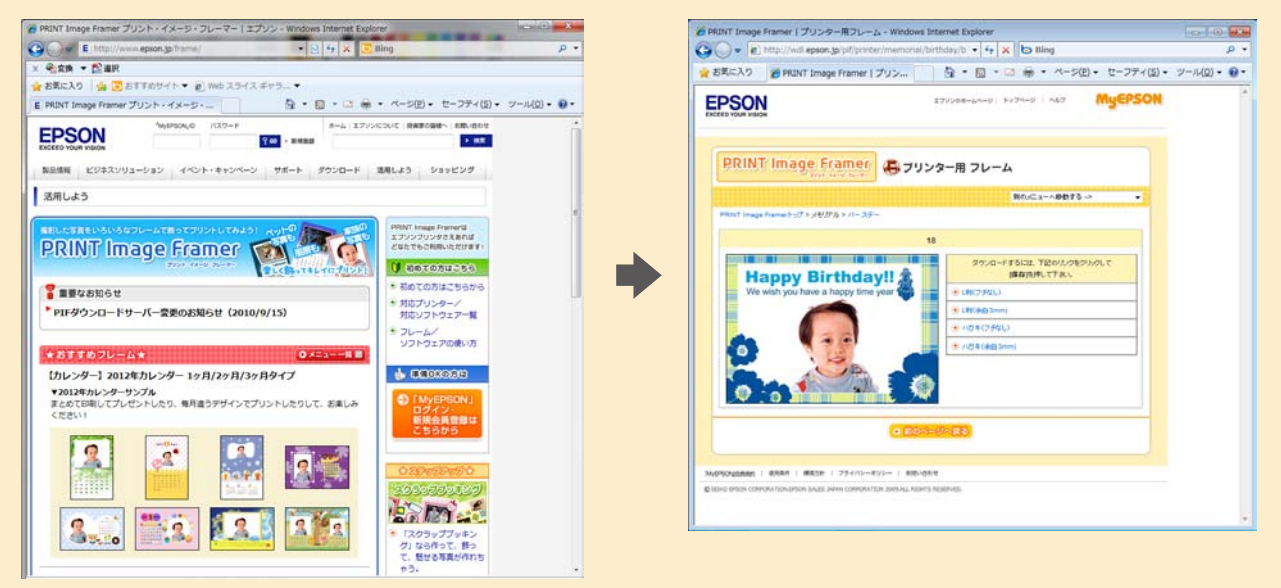

(2012年6月現在の画面)

※上記操作の詳細は4ページをご覧ください。

※ 一部プリント例では、エプソンのホームページに掲載されている P.I.F. フレームを使用して います。掲載されている P.I.F. フレームは予告なく変更されることがあります。

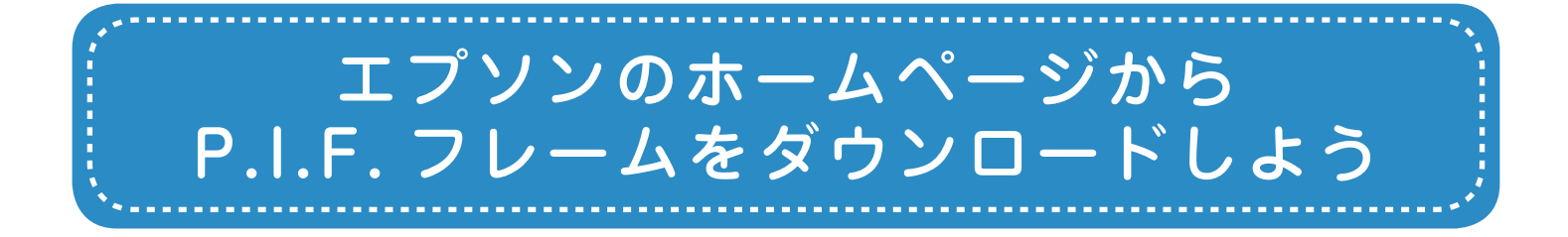

エプソンのホームページでは、サンプル画像を見ながら P.I.F. フレームをダウンロードする ことができます。ダウンロードした P.I.F. フレームはパソコンのハードディスクに保存され ます。

## エプソンのホームページ [PRINT Image Framer] ページにアクセスして、 「MyEPSON」にログインします。

< http://www.epson.jp/frame/ >

### 参考

「MyEPSON」とは、お勧めの情報やサポート情報などを お届けする無料のパーソナルサイトです。ご利用いただく には、ユーザー登録が必要です。詳細はエプソンのホーム ページをご覧ください。

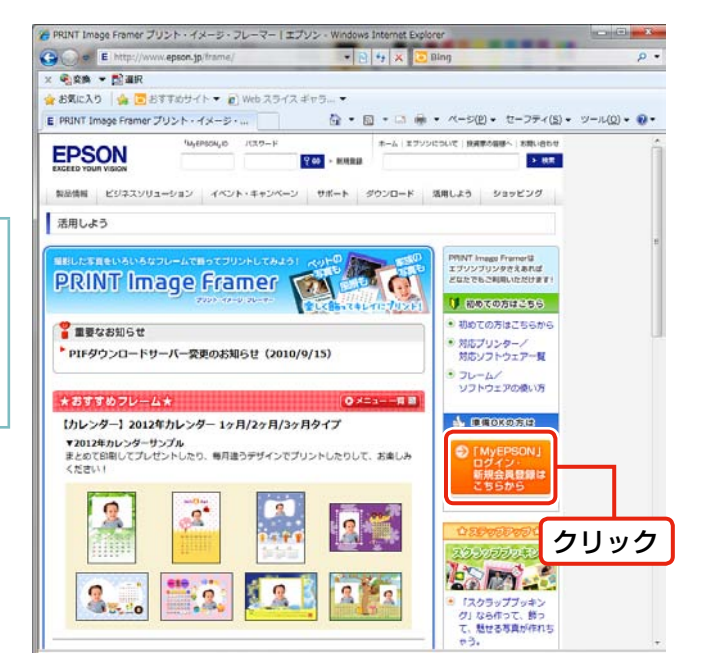

### (2012年6月現在の画面)

### 2 P.I.F. フレームを選択して、パソコンにダ ウンロードします。

印刷する用紙サイズに合った P.I.F. フレームを選択し てください。

#### (参考)

ダウンロードした P.I.F. フレームの保存先を覚えておいて ください。

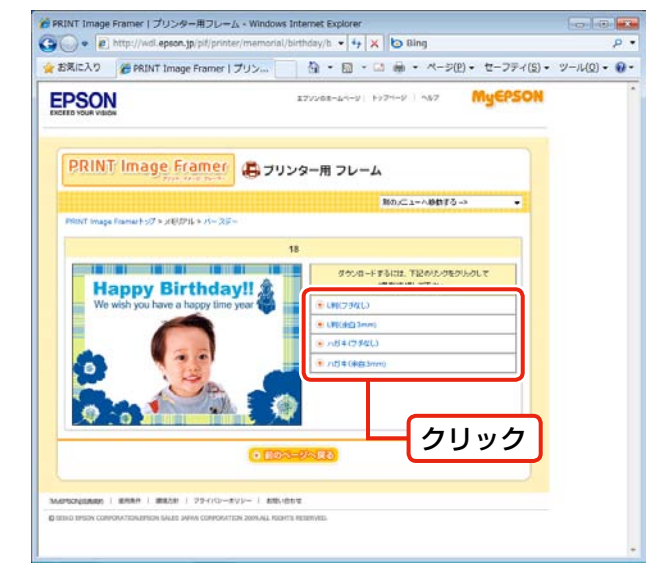

. . . . . . . . . . . . .

以上で、終了です。

(2012年6月現在の画面)

#### -4-

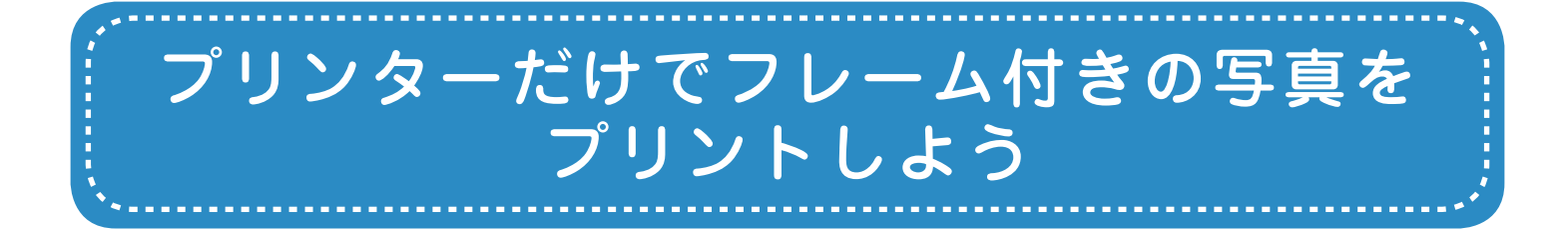

プリンターだけでフレーム付きの写真をプリントするには、Epson PRINT Image Framer Tool (付属ソフトウェア)を使って、メモリーカードに P.I.F. フレームを保存する必要があります。Epson PRINT Image Framer Tool は P.I.F. フレームをメモリーカードに保存する ためのソフトウェアです。

ここでは、エプソンのホームページからダウンロードした P.I.F. フレームをメモリーカード に保存して、フレーム付きの写真を印刷する手順を説明します。

## メモリーカードにP.I.F.フレームを保存しよう

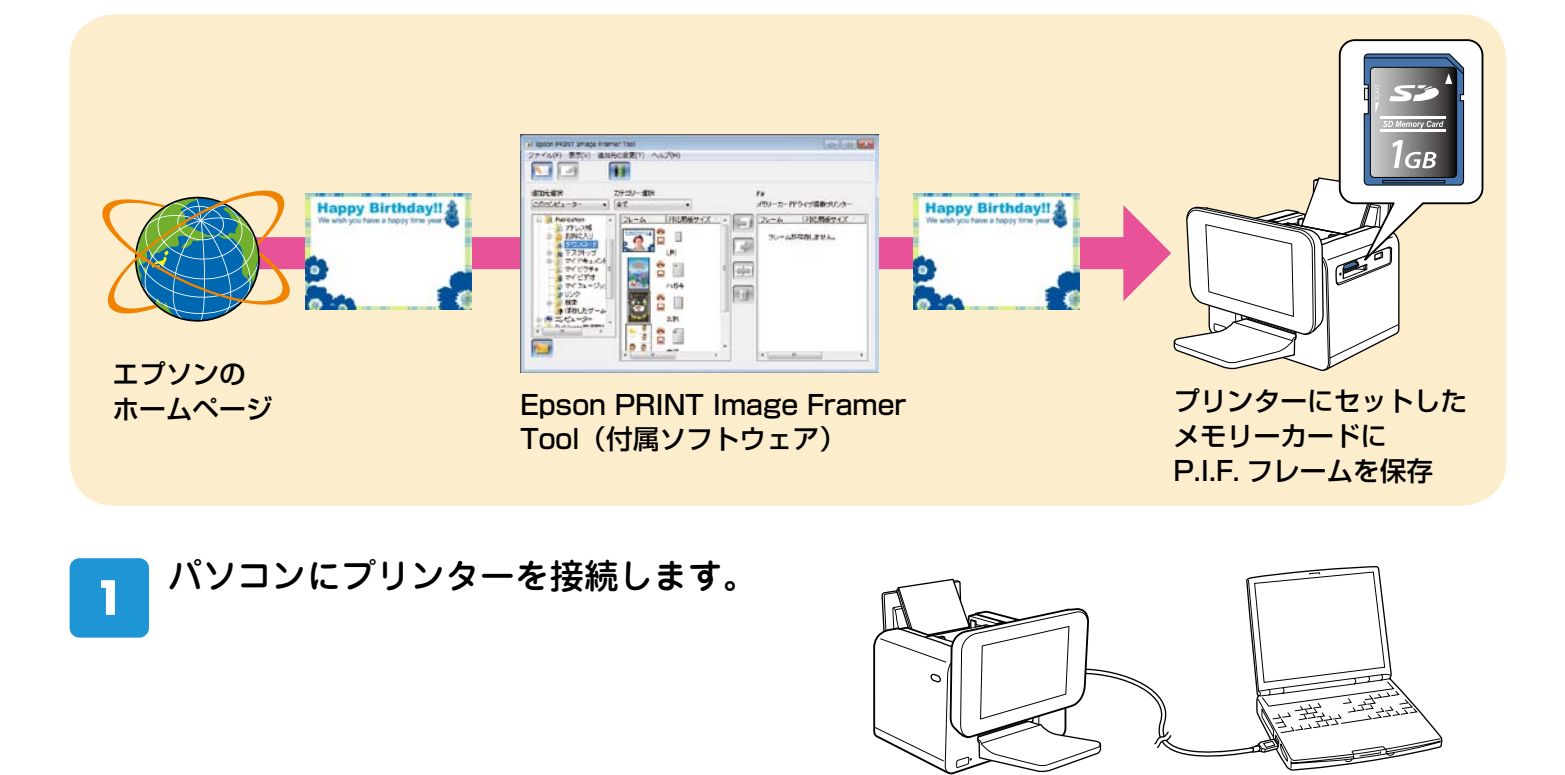

Epson PRINT Image Framer Tool を起動します。

### < Windows の場合>

[スタート] - [すべてのプログラム](または [プログラム])- [Epson Software] - [PRINT Image Framer Tool] の順にクリックします。

### < Mac OS X の場合>

ハードディスク内の [アプリケーション] - [Epson Software] - [PRINT Image Framer Tool] - [PRINT Image Framer Tool] の順にダブルクリックします。

## 3 [追加先の変更] で [メモリーカード搭載 プリンター] を選択します。

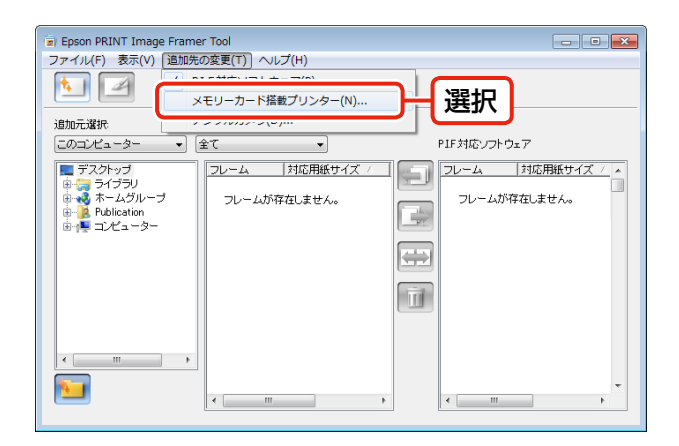

. . . . . .

## 4 [その他のプリンター] をクリックして、 [OK] をクリックします。

. . . . . . . . . . . . . .

| プリンター選択                         |  |
|---------------------------------|--|
| 使用するプリンターを選択してください。             |  |
| ◎ 以下のプリンター                      |  |
| PM-850PT<br>PM-060PT<br>PM-0750 |  |
| PM-D1000<br>PM-D770             |  |
| ● その他のプリンター                     |  |
|                                 |  |
|                                 |  |
| ①クリック ②クリック                     |  |

. . . . . .

## 5 P.I.F. フレームを保存するメモリーカード をプリンターのメモリーカードスロット にセットし、[次へ]をクリックします。

P.I.F. フレームを保存するメモリーカードは、フレーム を付けて印刷したい写真が入っているメモリーカード を使用してください。

| メモリーカードドライブ選択                                                                                             |
|----------------------------------------------------------------------------------------------------|
|                                                                                                    |
| メモリーカードの挿入                                                                                                |
| フレームを追加したいメモリーカードを挿入して次へを押してください。<br>メモリーカードを挿入すると他のアブリケーションが起動する場合があります。<br>その場合は起動したアブリケーションを終てさせてください。 |
| 既にメモリーカードが挿入されている場合は、次へボタンを押してください。                                                                       |
|                                                                                                    |
|                                                                                                    |
|                                                                                                    |
|                                                                                                    |
|                                                                                                    |
|                                                                                                    |
| <u> 次へ XN)</u> キャンセル                                                                                      |
|                                                                                                    |

. . . . . . . . .

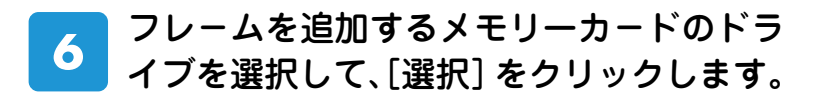

| メモリーカードドライブ選択                  |  |  |
|--------------------------------|--|--|
| In                             |  |  |
| トライブの汎塞抗                       |  |  |
| 挿入したメモリーカードを選択して選択ボタンを押してください。 |  |  |
|                                |  |  |
|                                |  |  |
|                                |  |  |
|                                |  |  |
|                                |  |  |
|                                |  |  |
| メモリーカード: 💒(C:)                 |  |  |
| 🧟 (C.)                         |  |  |
| _(D)                           |  |  |
|                                |  |  |
|                                |  |  |
|                                |  |  |
|                                |  |  |
|                                |  |  |
| ①迭折 ピンリック                      |  |  |

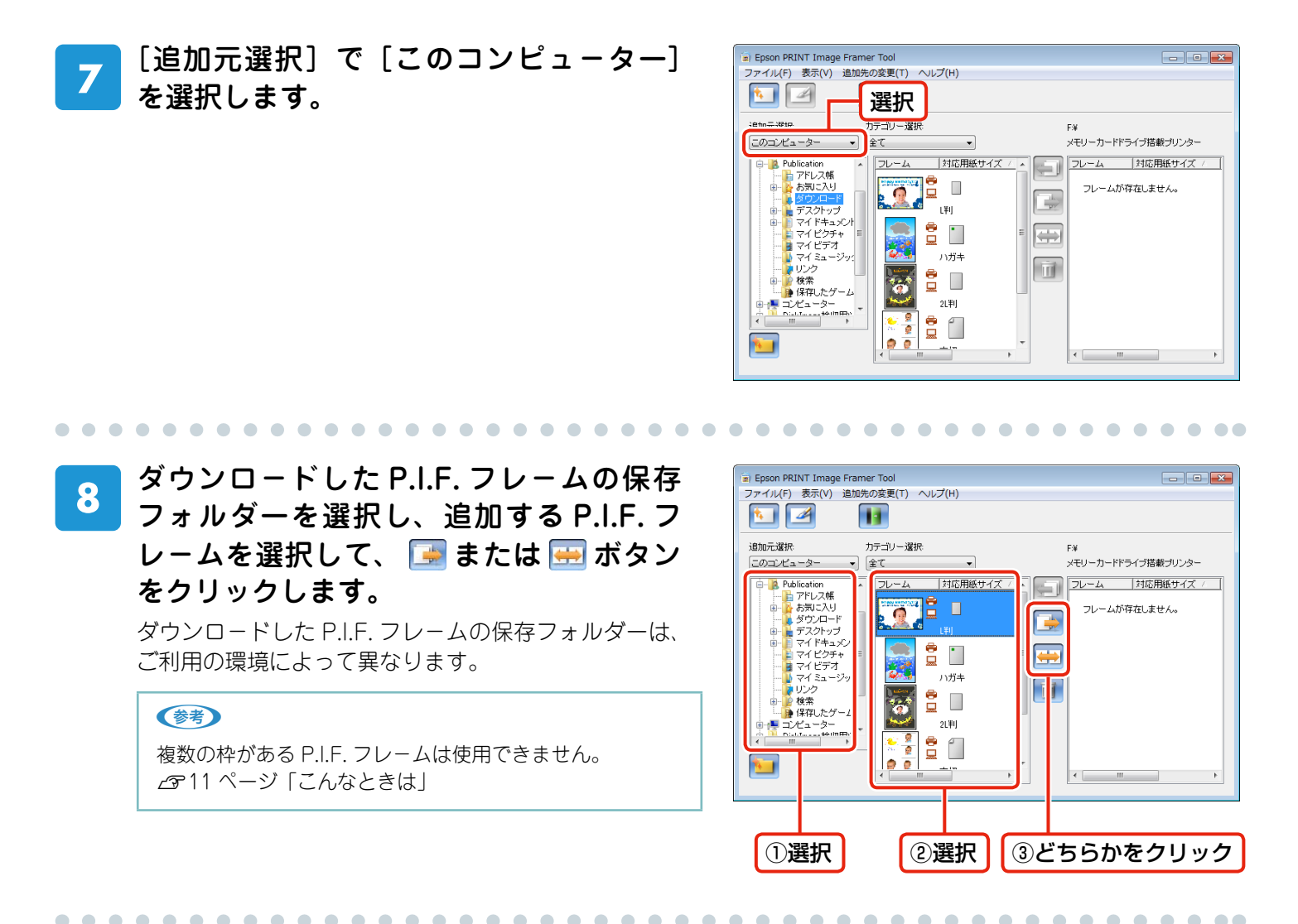

9 Epson PRINT Image Framer Tool を終了して、メモリーカードをプリンターから 取り出します。

以上で、終了です。

次に、メモリーカードに保存した P.I.F. フレームを使って写真をプリントしてみましょう。

## メモリーカードに保存したP.I.F.フレームを使ってプリントしよう

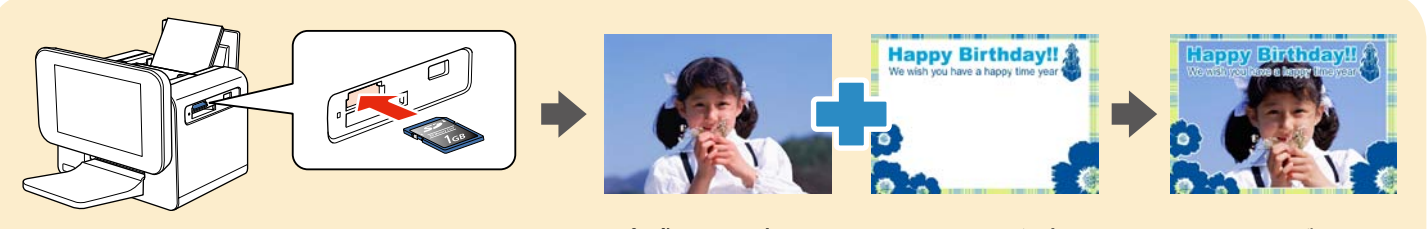

P.I.F. フレームと合成する写真を保存した、 メモリーカードをセット

. . . . . . .

合成する写真と P.I.F. フレームを選択

できあがり!

. . . . . . . . . . . .

. . . . . .

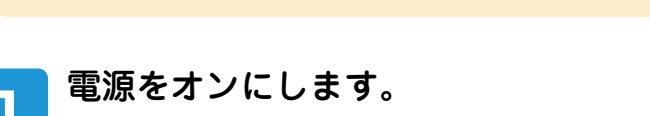

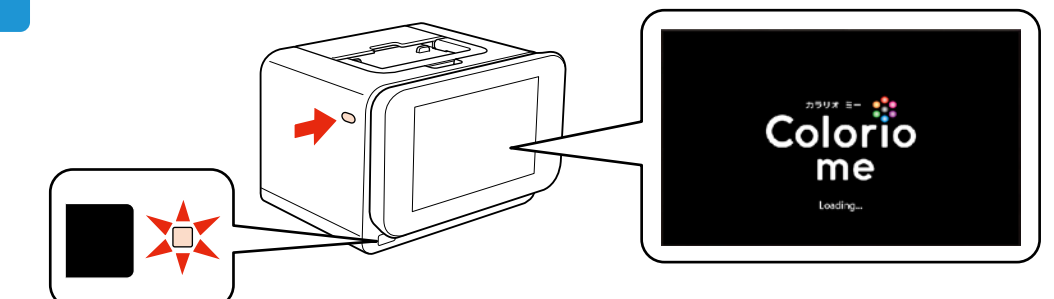

2 液晶ディスプレイの上部分(くぼみ部分)を押します。

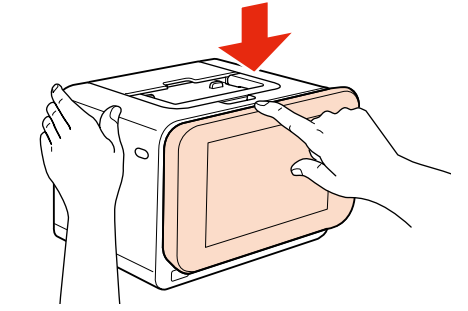

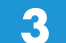

オートシートフィーダーを開き、用紙をセットします。

. . . .

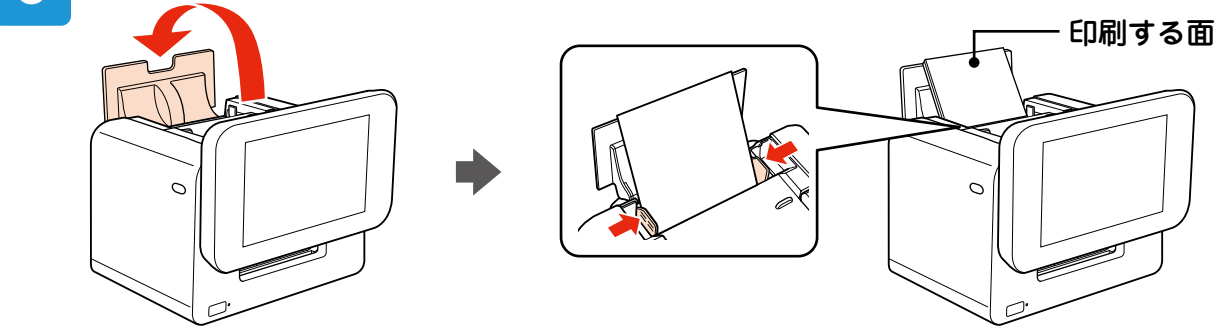

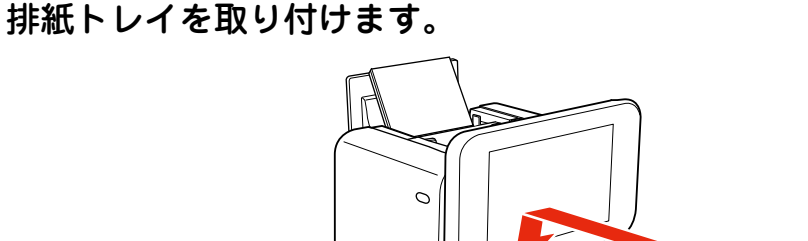

P.I.F. フレームと合成する写真を保存したメモリーカードをセットします。 5

メモリーカードのセット方法は『準備ガイド』をご覧ください。

## [いろいろな印刷] - [フレーム印刷]を選択します。

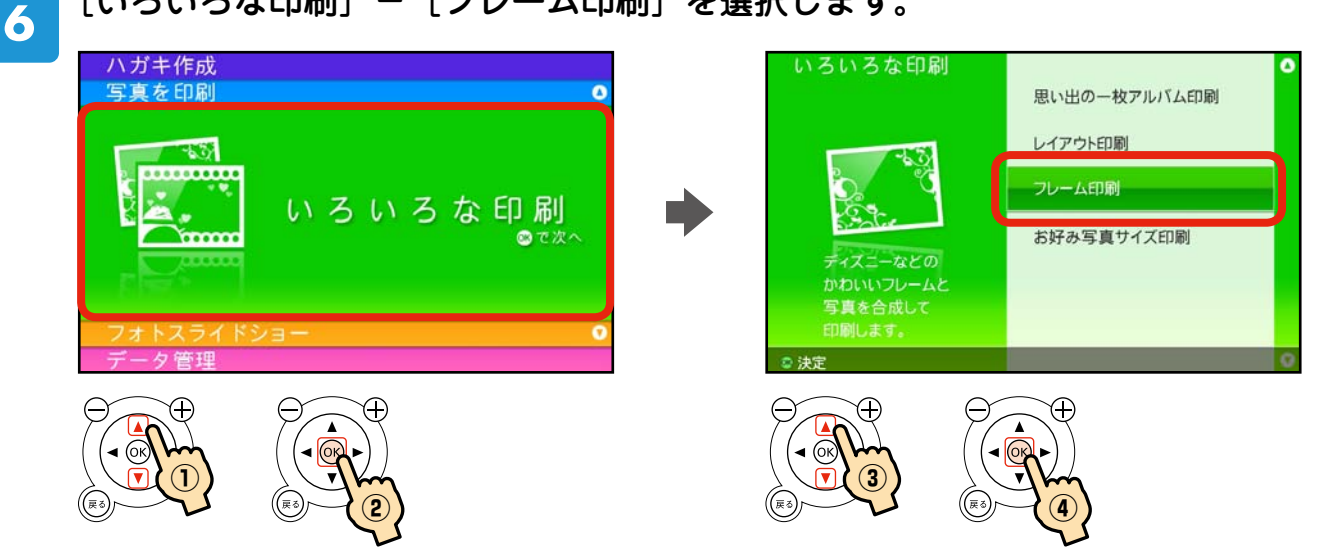

7

. . . . . . . . . .

4

[用紙サイズ]・[用紙種類]・[レイアウト]を設定します。

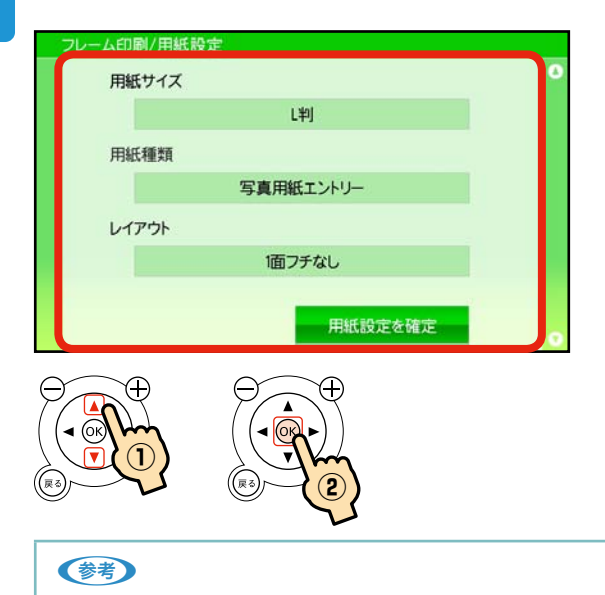

### • [ハイビジョンサイズ]・[カード]・[フォトシール]を選択すると、[用紙種類]の設定はできません。

• [郵便光沢ハガキ] と [郵便 IJ/ 郵便ハガキ] は、ハガキを選択したときのみ表示されます。

## 合成する写真と P.I.F. フレームを選択します。

用紙サイズに対応した P.I.F. フレームが表示されます。

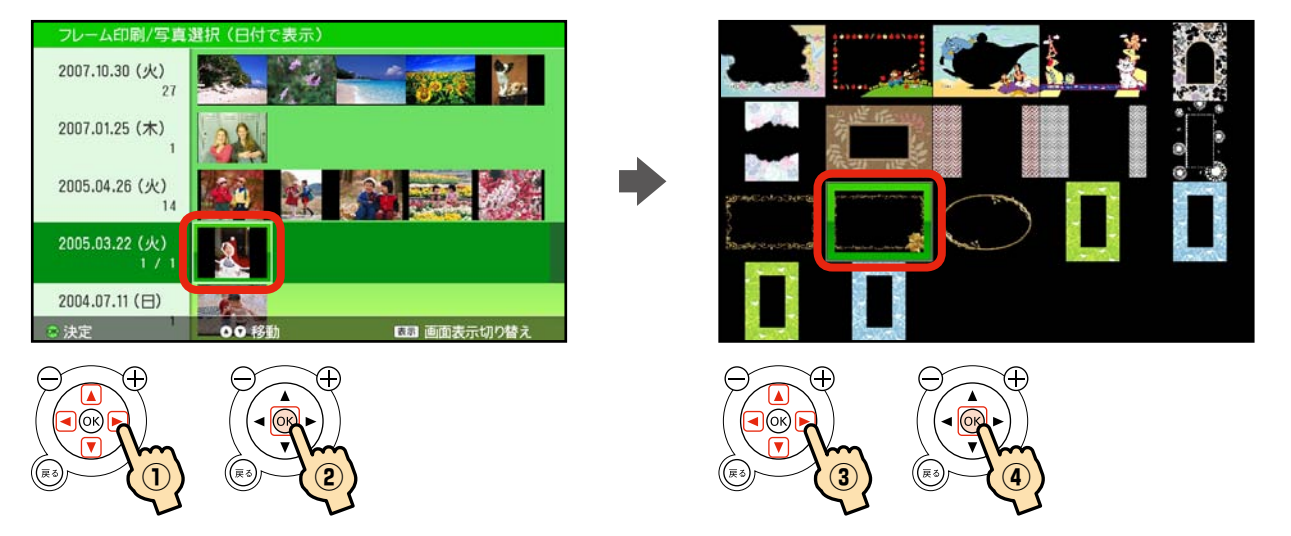

 $\bullet \bullet \bullet \bullet \bullet$ 

 $\bullet \bullet \bullet \bullet$ 

. . . . . . .

. ...

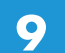

必要に応じて、位置調整などを設定します。

 $\bullet \bullet \bullet \bullet \bullet$ 

. . .

 $\bullet$   $\bullet$   $\bullet$ 

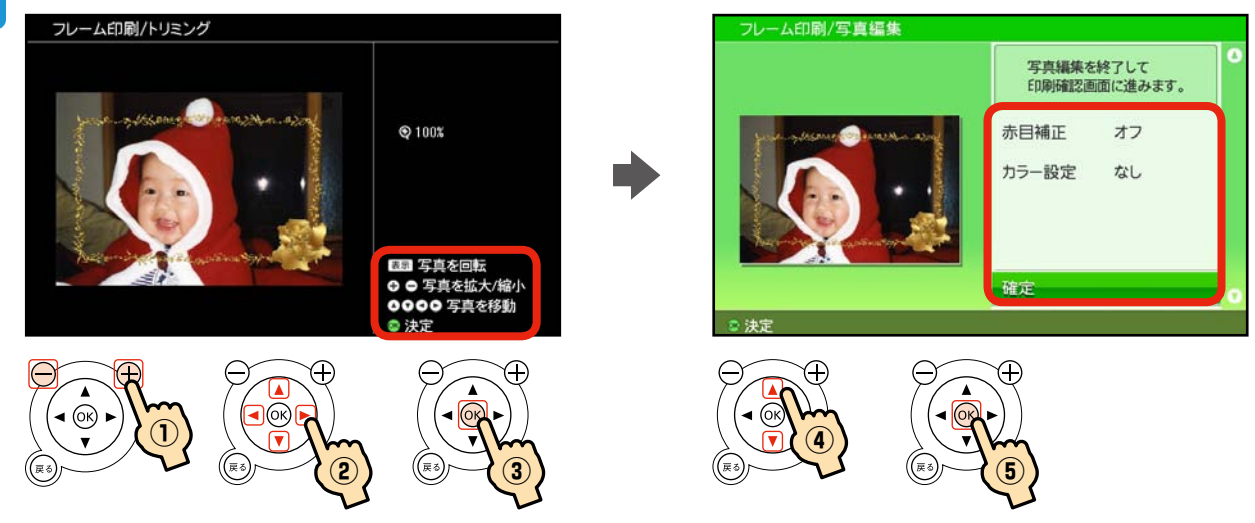

10 印刷枚数を設定し、【印刷】ボタンまたは【OK】ボタンを押して印刷を開始します。

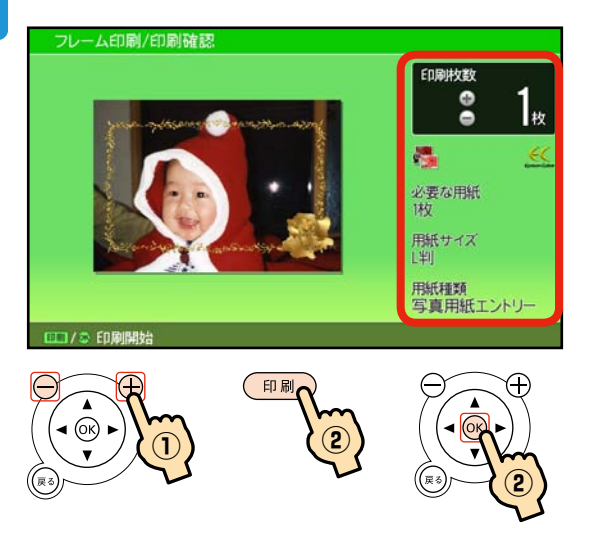

※印刷を中止するときは、【ストップ/設定クリア】ボタンを押してください。

以上で、終了です。

# こんなときは - よくあるご質問 -

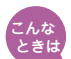

# <sup>こんな</sup> 複数の枠がある P.I.F. フレームに印刷できない。

プリンター単体で印刷するときは、複数の枠がある P.I.F. フレームは印刷できません。P.I.F. フレーム の枠が1つのものを使用してください。 複数の枠がある P.I.F. フレームをご使用になるときは E-Photo (付属ソフトウェア)をご利用ください。

#### フレーム選択画面で P.I.F. フレームが表示されない。 こんな ときは

メモリーカードに保存した P.I.F. フレームの対応用紙サイズが、[いろいろな印刷] – [フレーム印刷] - [フレーム印刷 / 用紙設定] - [用紙サイズ] で選択した用紙に対応していません。 「PRINT Image Framer」ページで、印刷したい用紙サイズのフレームをダウンロードしてください。 △ 3 4 ページ 「エプソンのホームページから P.I.F. フレームをダウンロードしよう」

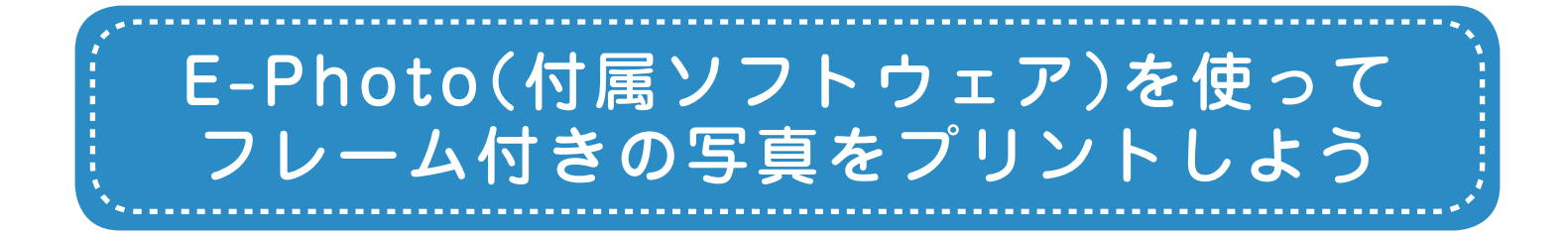

パソコンからフレーム付きの写真をプリントするには、E-Photo(付属ソフトウェア)を使 用します。E-Photo は写真を簡単に印刷できるソフトウェアです。

ここでは、エプソンのホームページからダウンロードした P.I.F. フレームを E-Photo に追加 し、フレーム付きの写真を印刷する手順を説明します。

※E-Photo に内蔵されている P.I.F. フレームを印刷するときは、手順 💶 ~ 🛽 と手順 🛄 以 降をご覧ください。

### E-Photo を起動します。

### < Windows の場合>

[スタート] - [すべてのプログラム] (または [プログラム]) - [Epson Software] - [E-Photo] の順にクリッ クします。

### < Mac OS X の場合>

2

ハードディスク内の [アプリケーション] – [Epson Software] – [E-Photo] アイコンの順にダブルクリッ クします。

写真の保存フォルダーを選択します。

これ以降の説明では、Windows の場合を例に説明し ています。Mac OS X での操作方法は E-Photo のへ ルプをご覧ください。

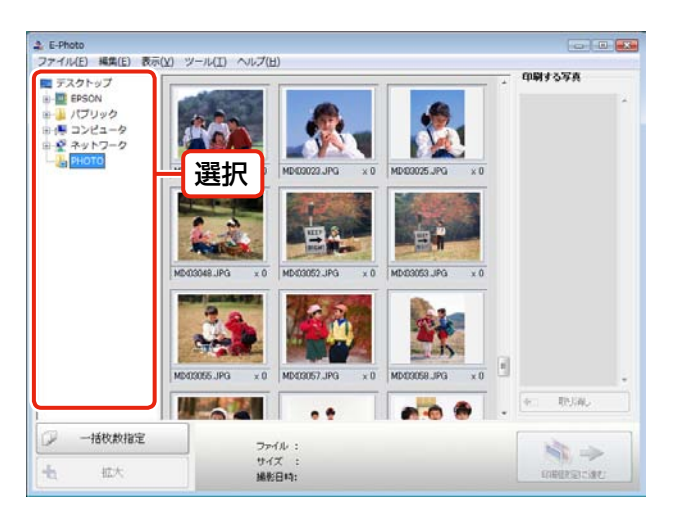

テイル : ME403023.JPG

サイズ : 295KB 編影日時: 2005.04.26.02.00

拡大

St. ->

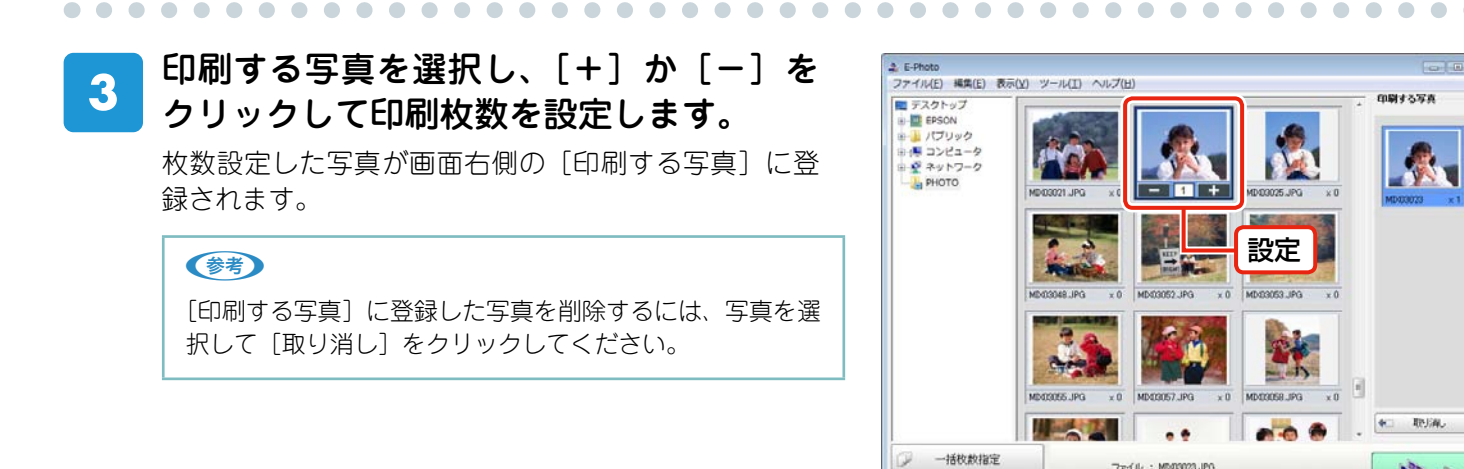

### 4 [印刷設定に進む] をクリックして、[印刷 設定] 画面を表示します。

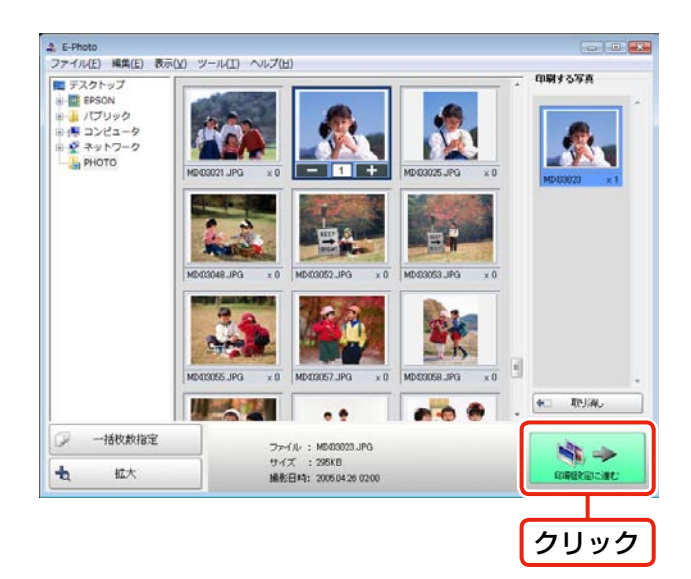

5 プリンターの設定を確認します。 設定を変更するときは、[プリンター設定]をクリック して手順 • に進んでください。 設定を変更しないときは、手順 2 に進んでください。

 . . . . . . .

. . . . . . . . . . . . . . . . . . .

. . . . . . . . . . .

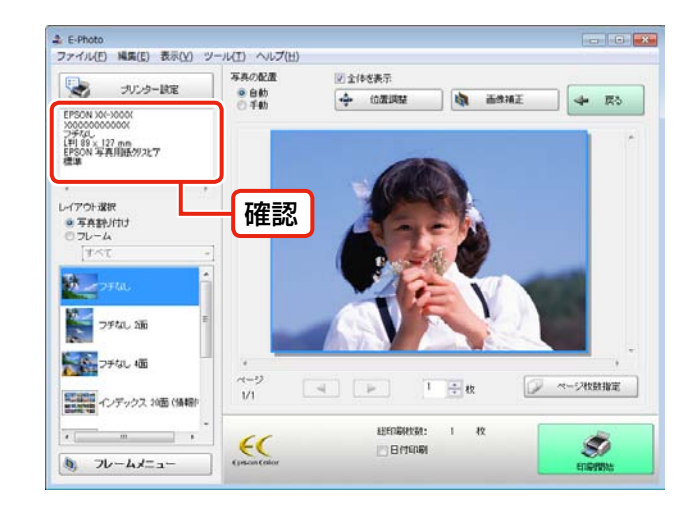

. . . . . . . . . . . .

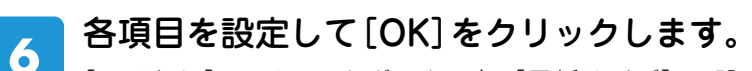

[フチなし]のチェックボックスと[用紙サイズ]の設定は必ず確認してください。手順 3 の P.I.F. フレーム 選択一覧には、ここで設定した [フチなし]・[用紙サ イズ]に対応した P.I.F. フレームだけが表示されます。

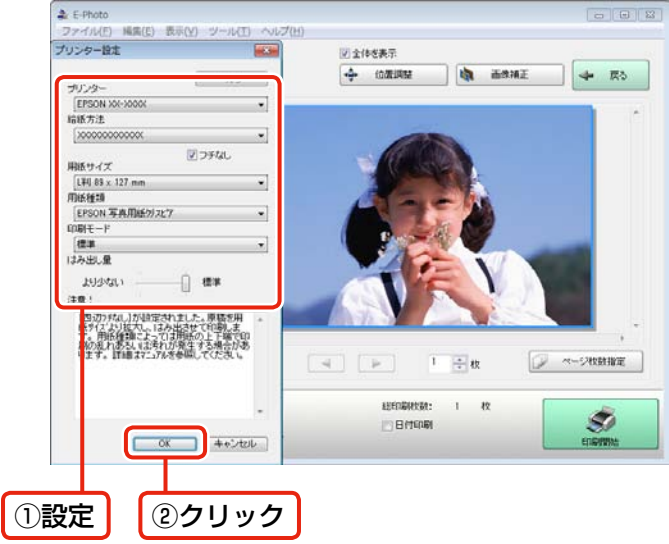

## 7 [フレームメニュー]の[フレーム追加] をクリックして、[フレーム追加] 画面を 表示します。

### 参考

[フレームダウンロード]を選択すると、E-Photoからエ プソンのホームページに直接アクセスして、P.I.F.フレー ムを入手できます。 ∠☞17 ページ「こんなときは」

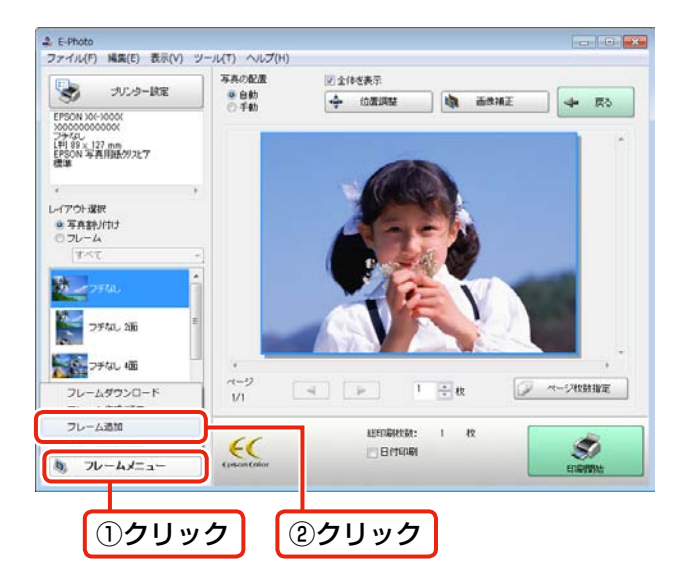

## 8 ダウンロードした P.I.F. フレームの保存 フォルダーを選択します。

ダウンロードした P.I.F. フレームの保存先フォルダー はご利用の環境によって異なります。

[カテゴリー選択] 下のメニューでは、[全て] を選択 します。P.I.F. フレームを分類しているときは、該当の 分類名を選択します。

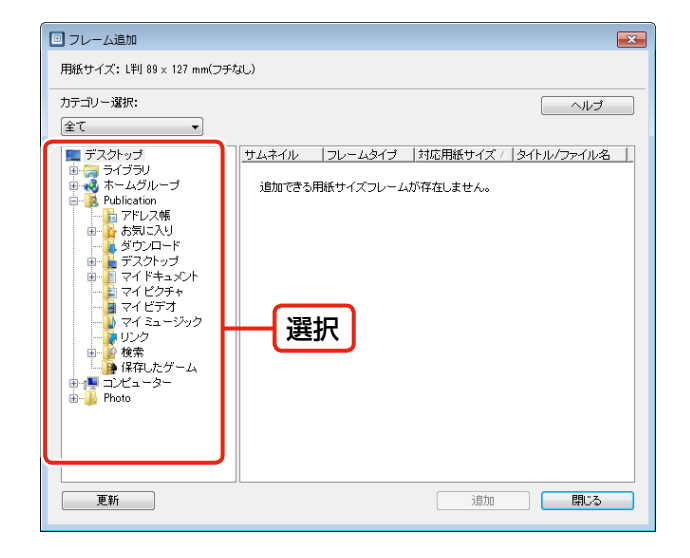

. . . . . . . . . . . . . . . . . . . .

# 9 追加する P.I.F. フレームを選択して、[追加]をクリックします。

### 参考

サムネイル一覧には、[プリンター設定] 画面で選択した [フ チなし]・[用紙サイズ] に対応の P.I.F. フレームだけが表 示されます。

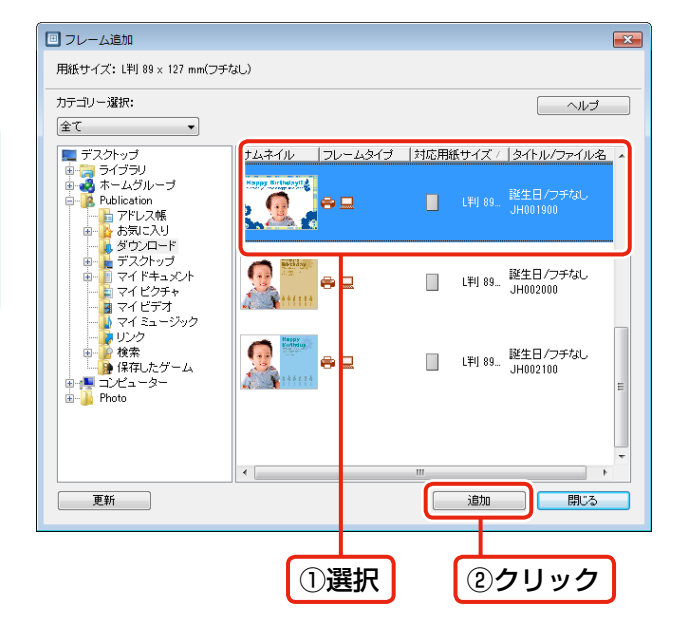

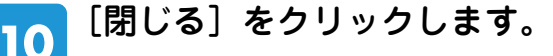

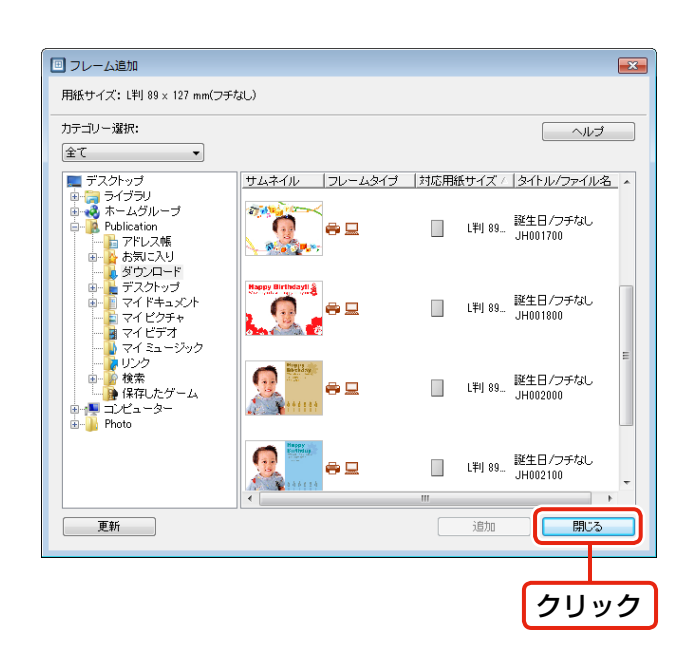

## プリンターに用紙をセットします。

用紙のセット方法は以下をご覧ください。 ∠ ア8ページ「メモリーカードに保存した P.I.F. フレームを使ってプリントしよう」手順 3

### 12 [レイアウト選択] の [フレーム] をクリッ クします。

[フレーム] 下のメニューでは [すべて] を選択します。 P.I.F. フレームを分類しているときは、該当の分類名を 選択します。

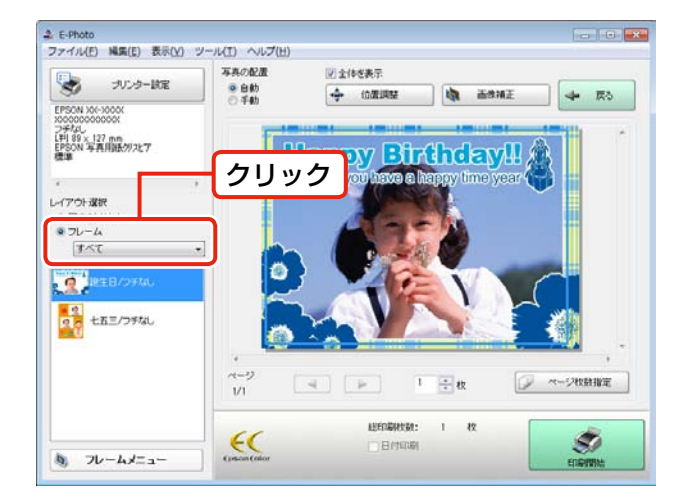

. . . . .

### | P.I.F. フレームを選択します。

プレビューで写真と P.I.F. フレームの組み合わせイメージを確認します。

### 参考

13

11

フレーム一覧には、手順 6 の [プリンター設定] 画面で 設定した [フチなし]・[用紙サイズ] に対応の P.I.F. フレー ムだけが表示されます。

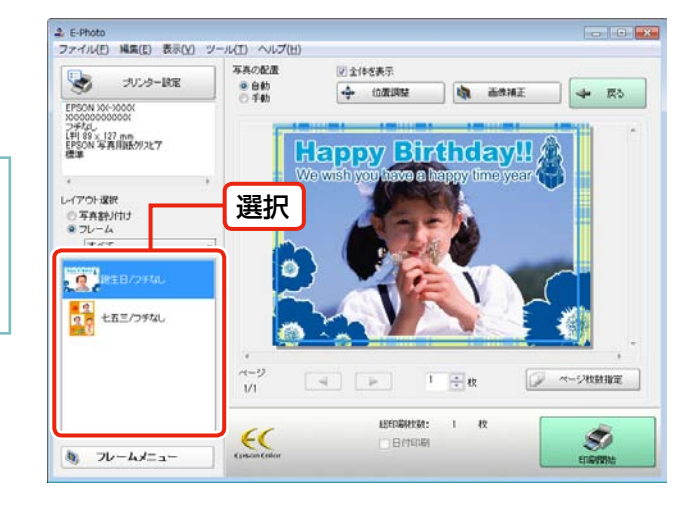

## 14 必要に応じて、位置調整やページ枚数を設 定します。

写真をドラッグすると、写真の位置を調整できます。

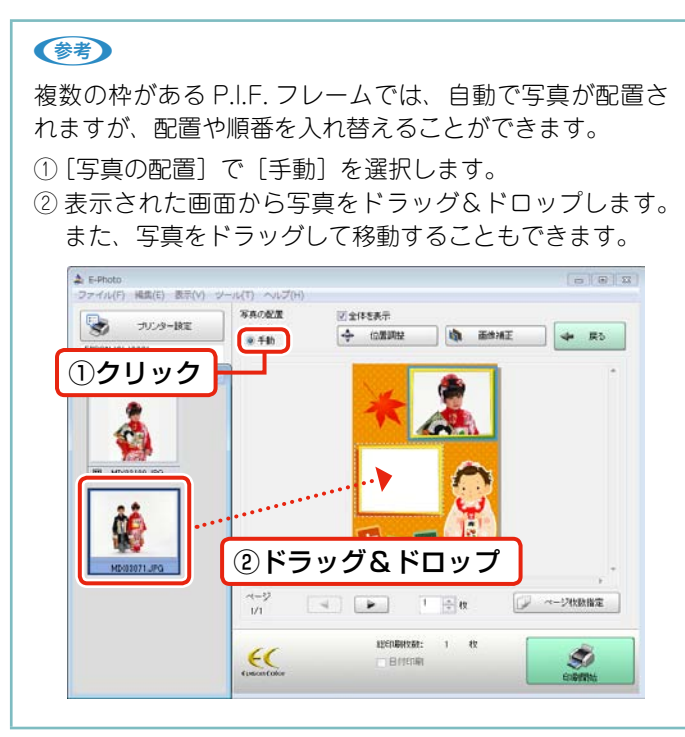

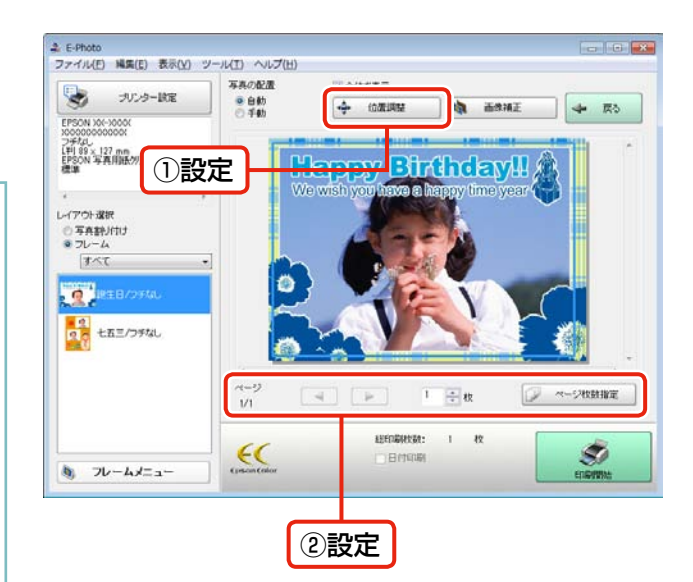

15 [印刷開始] をクリックして、印刷を開始 します。

. . . . . . . . . . . . . . . . . .

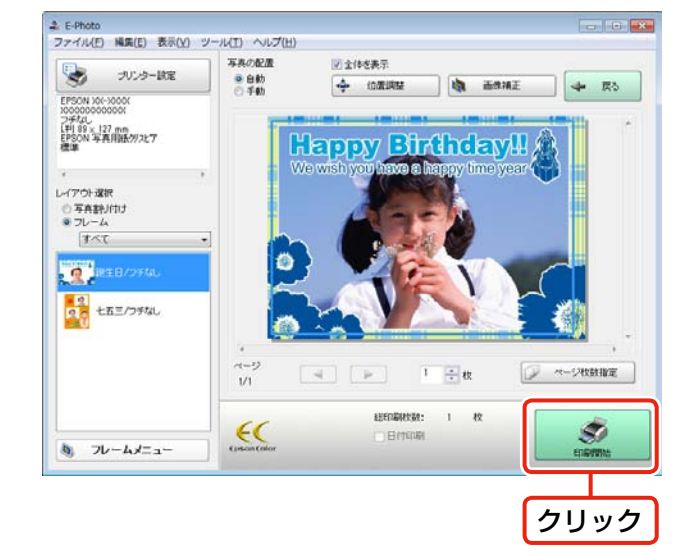

以上で、終了です。

# **こんなときは** - ょくあるご質問 -

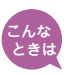

E-Photo からエプソンのホームページに直接アクセスして、P.I.F. フレームを入 手したい。

14 ページ手順 2 の[フレームメニュー]で[フレームダウンロード]を選択すると、エプソンのホームページに直接アクセスして、P.I.F. フレームを入手できます。

初めて[フレームダウンロード]を選択したときは、[通信設定]画面が表示されます。「MyEPSON」 の ID とパスワードを入力して、[OK] をクリックします。

| 通信設定                                                                                            |                                           | × |
|-------------------------------------------------------------------------------------------------|-------------------------------------------|---|
| Webサイトの指定<br>サイト名称:<br>PIFダウンロードサーバー<br>URL: www2 <i>e</i> pson.jp/pifapi/conn_pif.<br>接続先インポート | ユーザーID:<br> xxxxxx<br>接続パスワード:<br>●●●●●●● |   |
|                                                                                                 | ชาม (กมว่)                                |   |
| (2クリック)                                                                                         | (1)                                       | カ |

P.I.F. ダウンロードサーバーに接続されたら、追加したい P.I.F. フレームの種類(フォルダー)を選択 します。

P.I.F. フレームを選択して、[追加] – [ダウンロード開始] の順にクリックします。

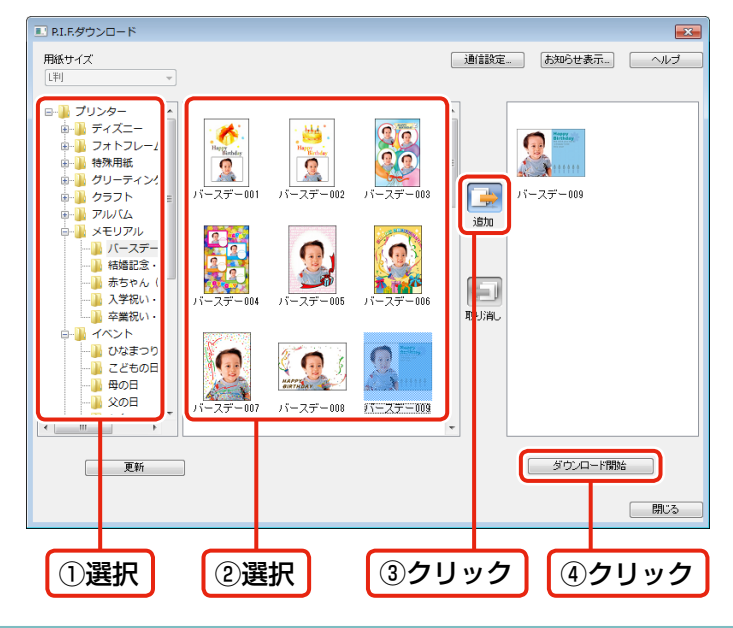

### 参考

- 上記画面では、13 ページ手順 <sup>6</sup> の [プリンター設定] 画面で設定した [フチなし]・[用紙サイズ] に対応の P.I.F. フレームだけが表示されます。
- 長時間放置すると接続が切れ、[更新]を押しても接続できないことがあります。そのときは、[P.I.F. ダウンロード] 画 面を一旦閉じて、再表示してください。